## 新K'sLifeでの履修登録(教務システム表示まで)

2018年9月10日から、新K'sLifeのサービスを開始します。 新K'sLifeで、履修登録画面を表示するまでの流れを説明します。なお、<u>履修登録及び修正方法(教務シス</u> <u>テムの操作方法)に変更はありません。</u>

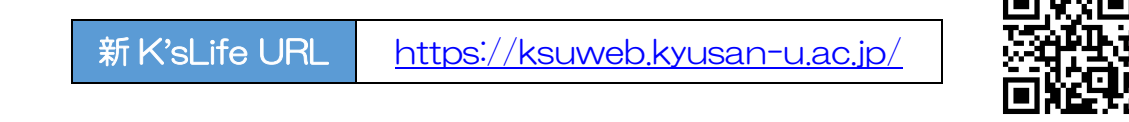

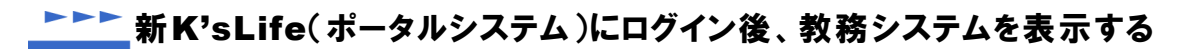

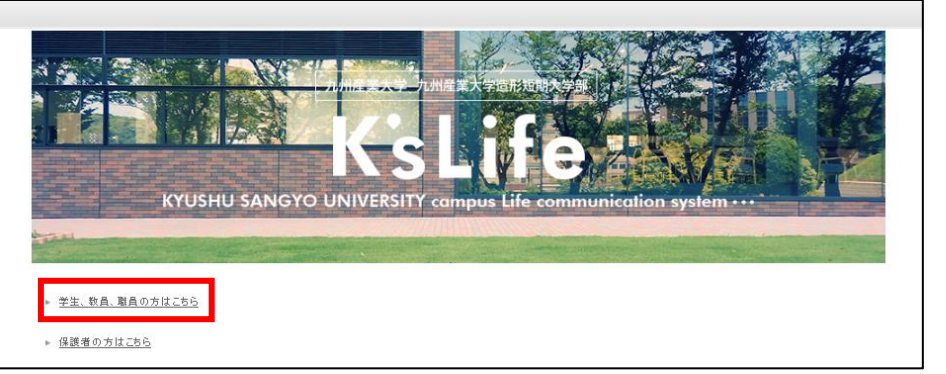

1. ブラウザを起動して K'sLife ポータルシステムの URL(<u>https://ksuweb.kyusan-u.ac.jp/</u>)に アクセスしてください。「学生、教員、職員の方はこちら」をクリックしてください。

| KYUSHL                                                             |                                                      | THE COMMUNICATION SYSTEM |  |
|--------------------------------------------------------------------|------------------------------------------------------|--------------------------|--|
| D<br>1(27-F<br><b>日ワイン</b><br>、<br><u>スマートフォン版中小ははあら</u><br>(学生のみ) | <b>お知らせ</b><br><b> 空銀日素示略21</b><br>素示されていれば非素示に改修する。 |                          |  |

2. ID とパスワードを入力し、「ログイン」ボタンをクリックしてください。

| Kishifa                                                                                                    |          |                      |                      |         | *          | 34 - A1015                             | 953 <b>6</b> 047205     | <u> </u> |
|----------------------------------------------------------------------------------------------------|----------|----------------------|----------------------|---------|------------|----------------------------------------|-------------------------|----------|
| KSLIIe                                                                                                    |          |                      |                      |         |            | 0000                                   |                         |          |
| 重要なメッセージ                                                                                                    |          |                      |                      | N       | O IMAGE    | <b>助設定</b><br>画面カスタマイズ<br>前回ログイン日時:201 | 8/08/29 18:55           |          |
| <ul> <li>システム連携リンク</li> <li>         ・放弦(頭信・成債音)     </li> </ul>                                                           | お        | 知らせ                  | ↓<br>未続:30件<br>用(未読) |         |            |                                        | ● 条件変更                  |          |
| <ul> <li>▶ 学生力ルテ</li> <li>▶ 図書館ボータル</li> <li>▶ 遵学金</li> <li>▶ 試際支援システム</li> </ul>                                          | 学内連絡     | <u>参照確認</u><br>【重要】年 | 1(未読)<br>回し試験①(未読)   |         |            | NTT                                    | データ九州<br>もっと見る <b>○</b> |          |
| ▶ 研究薬績システム           ▶         研究薬績システム           ▶         学内リンク           ▶         中国業業業業                               | 個人スケジュー  | π<br>«               | 前月 【 前週              | ! ■ 今日  | > 変週 >     | > 翌月                                   |                         |          |
| <ul> <li>▶ 22/1/座来人子:</li> <li>九川産業大学 算預部₩65寸イ</li> <li>▶</li> <li>九川産業大学追形追聴大学部</li> <li>▶</li> <li>1/212-Eの変更</li> </ul> | 8/27(月)  | 8/28(火)              | 8/29(Jk)             | 8/30(木  | () 8/31(金) | 9/1(±)                                 | 9/2(日)                  |          |
| □○○○○○○○○○○○○○○○○○○○○○○○○○○○○○○○○○○○○                                                                                      | ┃提出物状況(締 | 切期限内)                |                      |         |            |                                        |                         |          |
| 子ども・女性安全安心ネットワー<br>▶ <u>クぶべおか</u>                                                                                          |          |                      | 表示                   | するデータがま | 列ません。      |                                        |                         | J        |
| ▶ 履修 <u>ガイド</u>                                                                                                    | 時間割      |                      |                      |         |            |                                        |                         |          |
| ▲個人リンク<br>表示するデー効がありません。                                                                                                   | 1限       |                      | 火                    | *       | *          | 숲                                      | ±                       |          |

3. システム連携リンクの「教務(履修・成績等)」をクリックしてください。

## ▶▶▶▶ K'sLife(教務システム)にて履修登録をする

|             | 9747943784277                                    |
|-------------|--------------------------------------------------|
|             |                                                  |
| Kelifo      |                                                  |
| 教務システム      | 慶修関連                                             |
| for student | ロ履修情報の登録・修正                                      |
| Tor sloden  | □履修力ルテ図の入力<br>□数科書一覧                             |
|             | <b>同時間割関連</b>                                    |
|             | 口 <u>個人時間割</u><br>口試號時間割                         |
|             | 成績情報関                                            |
|             | □ 成績情報の参照 □単位修得情報の参照                             |
|             | □ <u>カリキュラムの参照</u><br>□ <u>成績原簿の出力</u>           |
|             | 经济 学生情報関                                         |
|             | <ul> <li>ご 差積情報の参照</li> <li>ご 差積情報の更新</li> </ul> |
|             | 口資格申請                                            |
|             | その他                                              |
|             | <ul> <li>ロシラバス参照</li> <li>ロ学内スケジュール</li> </ul>   |

 メニュー画面より、履修関連の「履修情報の登録・修正」を選択してください。以降の流れは従来と同じです。
 ※履修登録期間外の場合、履修登録はできません。事前に履修登録期間を確認した上で、必ず履修登録期間中に 履修登録を行ってください。